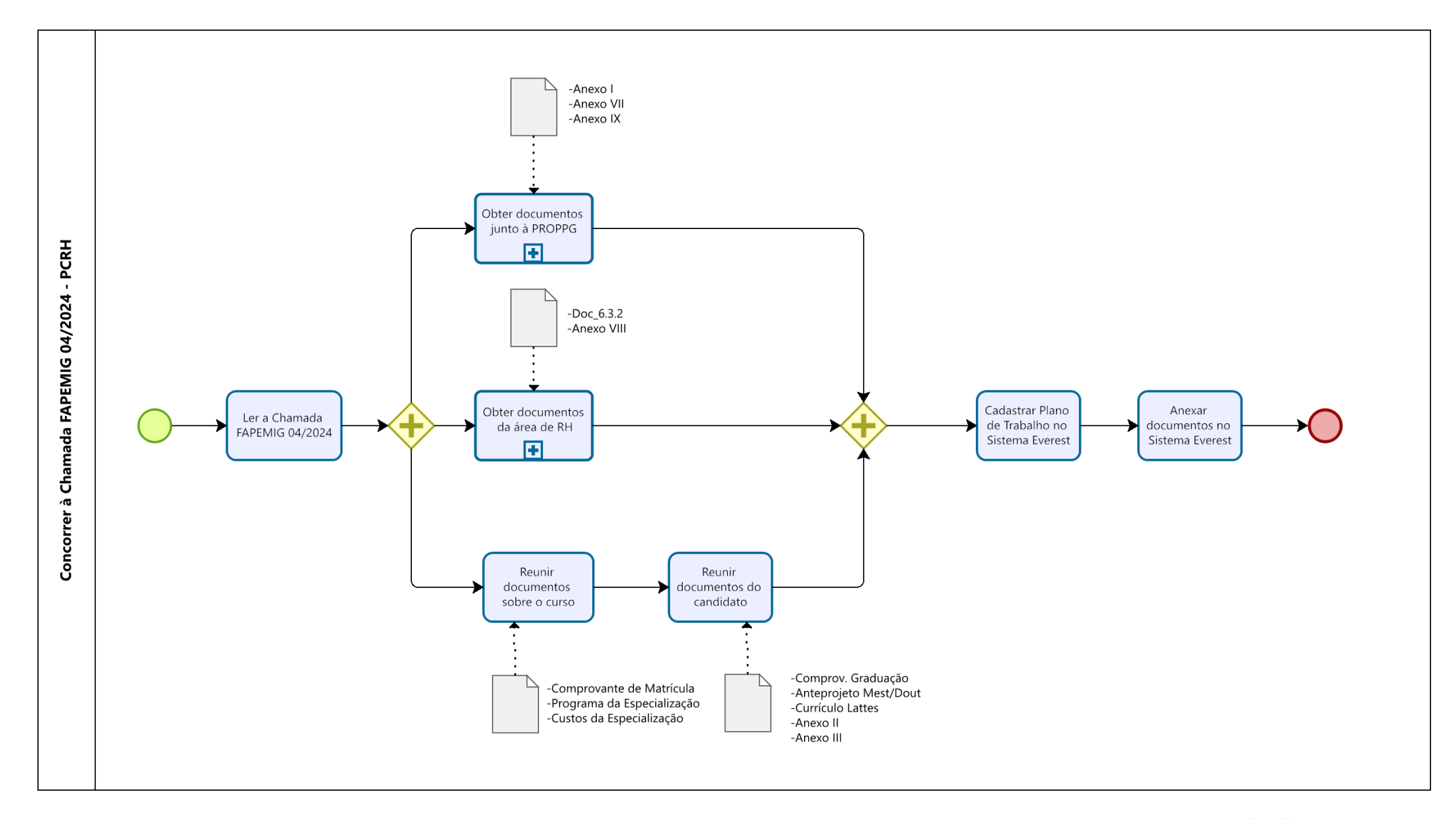

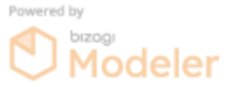

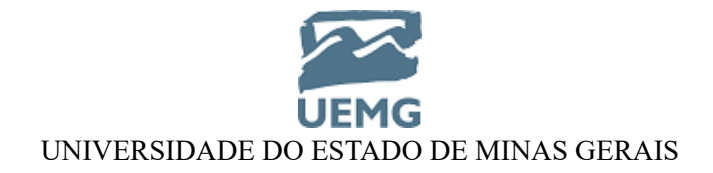

# **BASE DE CONHECIMENTO**

# SOLICITAÇÃO DE DOCUMENTOS PARA SUBMISSÃO DE PROPOSTA À CHAMADA FAPEMIG 04/2024 - PCRH

# QUE ATIVIDADE É?

Solicitação de documentos para submissão de proposta à <u>Chamada FAPEMIG 04/2024 — Bolsas de Pós-Graduação</u> pelo Programa de Capacitação de Recursos Humanos (PCRH).

## QUEM FAZ?

- Servidores públicos estaduais efetivos e empregados públicos concursados da UEMG;
- Diretoria da Unidade Acadêmica do Solicitante e Apoio de Recursos Humanos da Unidade Acadêmica;
- Chefia imediata do Solicitante;
- Gerência de Recursos Humanos da UEMG (GRH/UEMG);
- Setor de Recursos Humanos da Unidade Acadêmica;
- Pró-reitoria de Pesquisa e Pós-graduação (PROPPG);
- Pró-reitoria de Graduação (PROGRAD).

## COMO SE FAZ? POSSUI FLUXO JÁ MAPEADO?

A documentação a ser apresentada no momento da submissão da proposta à Chamada FAPEMIG 04/2024 – PCRH, deve ser solicitada:

- À PROPPG, conforme detalhado no Quadro 1;
- Aos órgãos de gestão de pessoas, de acordo com o especificado no Quadro 2 e;
- Elaborada e/ou levantada pelo Solicitante, conforme o Quadro 3.

A solicitação/organização da documentação especificada em cada um dos três Quadros pode ocorrer de forma concomitante.

| Quadro 1 - Solicitação de documentos à PROPPG |                         |                                                                                                    |                                                                                |
|-----------------------------------------------|-------------------------|----------------------------------------------------------------------------------------------------|--------------------------------------------------------------------------------|
| Etapa                                         | Responsável             | Ação                                                                                                    | Ícone                                                                          |
| 1                                             | Servidor<br>Solicitante | Acessar o Sistema Eletrônico de<br>Informações (SEI-MG)         • Acessar o SEI-MG em:<br><u>www.sei.mg.gov.br</u> .         • Preencher os campos:<br>Usuário (CPF sem ponto e<br>sem traço), Senha e Órgão<br>(UEMG).         • Clicar em Acessar. | SEIMG                                                                          |
|                                               |                         |                                                                                                    | UEMG  ACESSAR  Autenticação dois fatores Esqueceu a senha?  Usuário Bioqueado? |

| 2 | Servidor<br>Solicitante | <ul> <li>Criar processo eletrônico</li> <li>Clicar em Menu e Iniciar processo.</li> <li>No campo Escolha o Tipo do Processo, selecionar "Pedidos, Oferecimentos e Informações Diversas".</li> <li>No campo Especificação, escrever "PCRH – Nome do Solicitante".</li> <li>No campo Nível de Acesso, clicar na opção "Público".</li> <li>Clicar em Salvar.</li> <li>Observação: anotar o número do processo SEI criado, para localizá-lo futuramente.</li> </ul> | GOVERNO DO ESTADO DE MINAS GERAIS         SECI         Pesquisar no Menu         ③ Acompanhamento Especial         ☆ Administração         ※ Administração         ※ Base de Conhecimento         Blocos         ※ Controle de Processos         ✓ Estatísticas         ★ Favoritos         ※ Grupos         Iniciar Processo |
|---|-------------------------|----------------------------------------------------------------------------------------------------|----------------------------------------------------------------------------------------------------|
| 3 | Servidor<br>Solicitante | <ul> <li>Incluir o Anexo I no processo eletrônico</li> <li>Clicar no ícone Incluir Documento.</li> <li>No Campo Escolha o Tipo de Documento, escolher "Anexo".</li> <li>No campo Descrição, escrever "Anexo I – Chamada FAPEMIG 04/2024 – Nome do Solicitante".</li> <li>No campo Número, digitar "I".</li> <li>No campo Nível de Acesso, clicar na opção "Público".</li> <li>Clicar em Salvar.</li> </ul>                                                      | Escolha o Tipo do Documento:<br>Externo<br>Acordo<br>Anexo<br>Salvar                                                                                                    |
|   |                         | <ul> <li>Editar o texto do Anexo I</li> <li>Clicar no ícone Editar<br/>Conteúdo.</li> <li>Redigir o texto do ANEXO I –<br/>PARECER DE<br/>RECOMENDAÇÃO DA<br/>AUTORIDADE COMPETENTE,<br/>conforme modelo disponível<br/>na página da FAPEMIG.</li> <li>Clicar em Salvar.</li> <li>Assinar o Anexo I</li> <li>Clicar no ícone Assinar<br/>Documento.</li> <li>Preencher os campos<br/>Assinante, Cargo/Função e</li> </ul>                                       | E<br>Salvar                                                                                                    |

|   |                                                    | Senha.<br>• Clicar em Assinar.                                                                                                    |                          |
|---|----------------------------------------------------|----------------------------------------------------------------------------------------------------|--------------------------|
| 4 | Chefia Imediata                                    | <ul> <li>Assinar o Anexo I</li> <li>Acessar o processo eletrônico<br/>no SEI.</li> <li>Clicar no nome do<br/>documento.</li> <li>Analisar e validar o texto.</li> <li>Clicar no ícone Assinar<br/>Documento.</li> <li>Preencher os campos<br/>Assinante, Cargo/Função e<br/>Senha.</li> <li>Clicar em Assinar.</li> </ul>                                                                                                    |                          |
| 5 | Servidor<br>Solicitante<br>(ou Chefia<br>Imediata) | <ul> <li>Disponibilizar o Anexo I para assinatura da Direção da Unidade Acadêmica</li> <li>Acessar o processo eletrônico no SEI.</li> <li>Clicar no nome do documento.</li> <li>Selecionar o documento "Anexo I".</li> <li>Clicar em Novo Bloco.</li> <li>No campo Descrição, fazer uma breve descrição do Bloco de Assinatura.</li> <li>No campo Unidades para Disponibilização selecionar a Unidade SEI da Direção da Unidade Acadêmica.</li> <li>Selecionar o documento "Anexo I".</li> <li>Clicar em Incluir e Disponibilizar.</li> </ul> | Incluir e Disponibilizar |
|   |                                                    | <ul> <li>Enviar o processo eletrônico para a Direção da Unidade Acadêmica</li> <li>Clicar no número do processo.</li> <li>Clicar no ícone Enviar Processo.</li> <li>No campo Unidades, informar a Unidade SEI da Direção da Unidade Acadêmica.</li> <li>Clicar em Enviar.</li> </ul>                                                                                                    |                          |

| 6 | Direção da<br>Unidade<br>Acadêmica | <ul> <li>Assinar o "Anexo I"</li> <li>Acessar o processo eletrônico<br/>no SEI.</li> <li>Clicar no nome do<br/>documento.</li> <li>Analisar e validar o texto.</li> <li>Clicar no ícone Assinar<br/>Documento.</li> <li>Preencher os campos<br/>Assinante, Cargo/Função e<br/>Senha.</li> <li>Clicar em Assinar.</li> </ul>                                                   |                                                                 |
|---|------------------------------------|----------------------------------------------------------------------------------------------------|-----------------------------------------------------------------|
| 7 |                                    | <ul> <li>Incluir Memorando para a PROPPG<br/>no processo eletrônico</li> <li>Clicar no ícone Incluir<br/>Documento.</li> <li>No Campo Escolha o Tipo de<br/>Documento, escolher<br/>"Memorando".</li> <li>No campo Descrição,<br/>escrever o título do<br/>documento.</li> <li>No campo Nível de Acesso,<br/>clicar na opção "Público".</li> <li>Clicar em Salvar.</li> </ul> | Escolha o Tipo do Documento: ●         Memorando         Salvar |
|   | Direção da<br>Unidade<br>Acadêmica | <ul> <li>Editar o texto do Memorando</li> <li>Clicar no ícone Editar<br/>Conteúdo.</li> <li>Redigir Memorando de<br/>encaminhamento do "Anexo<br/>I" para a PROPPG, contendo<br/>contextualização e<br/>justificativa.</li> <li>Clicar em Salvar.</li> </ul>                                                                                                    | E<br>Salvar                                                     |
|   |                                    | <ul> <li>Assinar o Memorando</li> <li>Clicar no ícone Assinar<br/>Documento.</li> <li>Preencher os campos<br/>Assinante, Cargo/Função e<br/>Senha.</li> <li>Clicar em Assinar.</li> </ul>                                                                                                    |                                                                 |
| 8 | Servidor<br>Solicitante            | Disponibilizar o Anexo I para<br>assinatura da PROPPG e da<br>PROGRAD                                                                                                    |                                                                 |

|    |                                    | Acessar o processo eletrônico     no SEL                                                                                                    | Incluir Incluir e Disponibilizar Novo Bloco |
|----|------------------------------------|----------------------------------------------------------------------------------------------------|---------------------------------------------|
|    |                                    | Clicar no nome do documento.                                                                                                    |                                             |
|    |                                    | <ul> <li>Selecionar o documento<br/>"Anexo I".</li> </ul>                                                                                      |                                             |
|    |                                    | Clicar em Novo Bloco.                                                                                                    |                                             |
|    |                                    | <ul> <li>No campo Descrição, fazer<br/>uma breve descrição do<br/>Bloco de Assinatura.</li> </ul>                                              |                                             |
|    |                                    | <ul> <li>No campo Unidades para<br/>Disponibilização selecionar<br/>as unidades SEI<br/>"UEMG/PROPPG/FOMENTO"<br/>e "UEMG/PROGRAD".</li> </ul> |                                             |
|    |                                    | <ul> <li>Selecionar o documento<br/>"Anexo I".</li> </ul>                                                                                      |                                             |
|    |                                    | <ul> <li>Clicar em Incluir e<br/>Disponibilizar.</li> </ul>                                                                                    |                                             |
|    |                                    | Enviar o processo eletrônico para a<br>PROPPG                                                                                                  |                                             |
|    | Direção da<br>Unidade<br>Acadêmica | <ul> <li>Clicar no número do<br/>processo.</li> </ul>                                                                                          |                                             |
| 9  |                                    | <ul> <li>Clicar no ícone Enviar<br/>Processo.</li> </ul>                                                                                       |                                             |
|    |                                    | No campo Unidades,<br>informar as Unidade SEI<br>"UEMG/PROPPG/FOMENTO".                                                                        |                                             |
|    |                                    |                                                                                                    |                                             |
| 10 | PROPPG                             | Analisar e validar o texto do Anexo<br>I                                                                                                    |                                             |
|    |                                    | Enviar o processo eletrônico para a<br>PROGRAD                                                                                                 |                                             |
|    | PROGRAD                            | Analisar, validar e assinar o Anexo<br>I                                                                                                    |                                             |
| 11 |                                    | Enviar o processo eletrônico para a<br>PROPPG                                                                                                  |                                             |
| 12 | PROPPG                             | Assinar o Anexo I                                                                                                    |                                             |
|    |                                    | Incluir no processo eletrônico os<br>documentos:                                                                                               |                                             |
|    |                                    | <ul> <li>Anexo VII: TERMO DE<br/>ANUÊNCIA - ART. 65 DO<br/>DECRETO ESTADUAL N.<br/>47.442/2018.</li> </ul>                                     |                                             |

|    |                         | <ul> <li>Anexo IX: TERMO DE<br/>INDICAÇÃO RESPONSÁVEL<br/>PELA GESTÃO E<br/>FISCALIZAÇÃO</li> </ul>                          |         |
|----|-------------------------|----------------------------------------------------------------------------------------------------|---------|
|    |                         | Enviar o processo eletrônico para a<br>Unidade Acadêmica                                                                     |         |
| 13 | Servidor<br>Solicitante | Receber o Anexos I, Anexo VII e<br>Anexo IX (para inclusão na<br>Plataforma Everest, no momento<br>da submissão da proposta) | FAPEMIG |

## Quadro 2- Documentos a serem solicitados aos órgãos de gestão de pessoas

### Anexo VIII: DECLARAÇÃO DO SETOR DE RECURSOS HUMANOS DA INSTITUIÇÃO

- Solicitar o documento à Gerência de Recursos Humanos:
  - **Ou** por e-mail destinado aos endereços <u>beneficios@uemg.br</u> e jander.silva@uemg.br.
  - **Ou** por processo eletrônico do SEI, destinado à unidade "UEMG/GRH/BENEFICIOS".

Observação: a solicitação deve ter o seguinte assunto: "Chamada FAPEMIG 04/2024".

### Documento formal a que diz respeito o subitem 6.3.2 do Edital:

- Ou documento emitido pela Subsecretaria de Gestão de Pessoas (Sugesp) da Secretaria de Estado de Planejamento e Gestão (Seplag) informando sobre a liberação do servidor para os casos previstos no Decreto n. 48.176, de 15 de abril de 2021:
  - Solicitar à Gerência de Recursos Humanos. Passo-a-passo: SEI > Menu > Base de Conhecimento > Solicitação de Afastamento para Estudo - UEMG.
- **Ou** documento formal emitido pela chefia imediata do servidor público informando que o servidor efetuará a compensação de horas, conforme o Decreto n. 48.176, de 15 de abril de 2021:
  - Solicitar à Chefia Imediata.
- Ou documento formal emitido pela área de Recursos Humanos da Instituição beneficiária informando que o servidor não ficará afastado do trabalho para a realização do curso:
  - Solicitar ao Setor de Recursos Humanos da Unidade Acadêmica.

#### Quadro 3- Documentos a serem elaborados/levantados pelo servidor solicitante

### ANEXO II: DECLARAÇÃO DE NÃO ACÚMULO DE BOLSA E DE DEDICAÇÃO

• Preencher e assinar a Declaração.

### ANEXO III: DECLARAÇÃO BENEFICIÁRIO - PARA ESPECIALIZAÇÃO

• Preencher e assinar a Declaração.

Comprovante de Aprovação ou Matrícula

 Providenciar o Comprovante de Aprovação ou Matrícula, conforme subitem 6.3.3 da Chamada FAPEMIG 04/2024 – PCRH.

### Comprovante de que é graduado em curso de nível superior

• Providenciar o Comprovante, conforme subitem 6.3.5 da Chamada FAPEMIG 04/2024 – PCRH.

Anteprojeto de dissertação ou tese (Documento exigido somente para cursos de Mestrado ou Doutorado)

• No caso de cursos de mestrado e doutorado, apresentar o Anteprojeto de dissertação ou tese, conforme subitem 6.3.6.1a da Chamada FAPEMIG 04/2024 – PCRH.

Programa, conteúdo e indicação das áreas de atuação do curso pretendido e Documento oficial do curso contendo o valor da mensalidade e das taxas escolares (Documento exigido somente para cursos de Especialização)

 No caso de cursos de especialização, apresentar o Programa, conteúdo e indicação das áreas de atuação do curso pretendido e o Documento oficial do curso contendo o valor da mensalidade e das taxas escolares, conforme subitens 6.3.6.2a e 6.3.6.2b da Chamada FAPEMIG 04/2024 – PCRH.

Currículo obtido pela Plataforma Lattes,

• Providenciar o Currículo, conforme o subitem 6.3.7 da Chamada FAPEMIG 04/2024 – PCRH.

#### **Observações:**

O Anexo V (Termo de Outorga sem Gestora) e o Anexo VI (Termo de Anuência - Atuação sem a utilização de Fundação de Apoio) **não** se aplicam ao solicitante integrante do quadro de servidores da UEMG.

O Anexo IV será emitido no caso de aprovação da proposta submetida à Chamada FAPEMIG 04/2024 – PCRH.

### QUE INFORMAÇÕES/CONDIÇÕES SÃO NECESSÁRIAS?

Os requisitos de elegibilidade das propostas são definidos no item 5 da Chamada FAPEMIG 04/2024 – PCRH.

#### QUAIS DOCUMENTOS SÃO NECESSÁRIOS?

As propostas deverão ser submetidas no <u>Sistema Everest</u> da FAPEMIG, contendo os seguintes documentos:

- Plano de Trabalho: formulário eletrônico a ser preenchido no próprio <u>Sistema Everest</u>, conforme subitem **6.2** da Chamada FAPEMIG 04/2024 PCRH.
- Documento formal a que diz respeito o subitem 6.3.2 da Chamada FAPEMIG 04/2024 PCRH.
- Comprovante de Aprovação ou Matrícula, conforme subitem 6.3.3 da Chamada FAPEMIG 04/2024 PCRH.
- Comprovante de que é graduado em curso de nível superior, conforme subitem 6.3.5 da Chamada FAPEMIG 04/2024 – PCRH.
- Anteprojeto de dissertação ou tese, conforme subitem 6.3.6.1a da Chamada FAPEMIG 04/2024 PCRH.
   Documento exigido somente para cursos de Mestrado ou Doutorado.
- **Programa, conteúdo e indicação das áreas de atuação do curso**, conforme subitem **6.3.6.2a** da Chamada FAPEMIG 04/2024 PCRH. Documento exigido somente para cursos de Especialização.
- Documento oficial do curso contendo o valor da mensalidade e das taxas escolares, conforme subitem 6.3.6.2b) da Chamada FAPEMIG 04/2024 PCRH. Documento exigido somente para cursos de Especialização.
- Currículo Lattes do candidato, conforme subitem 6.3.7 da Chamada FAPEMIG 04/2024 PCRH.
- Anexo I: Parecer de Recomendação da Autoridade Competente.

- Anexo II: Declaração de Não Acúmulo de Bolsa e de Dedicação.
- Anexo III: Declaração de Beneficiário. Documento exigido somente para cursos de Especialização.
- Anexo VII: Termo de Anuência.
- Anexo VIII: Declaração do Setor de Recursos Humanos da Instituição.
- Anexo IX: Termo de Indicação Responsável pela Gestão e Fiscalização.

## Observações:

O Anexo V e o Anexo VI <u>não</u> se aplicam ao Servidor Solicitante vinculado à UEMG.

O Anexo IV será emitido somente no caso de aprovação da proposta.

# QUAL É A BASE LEGAL?

- Chamada FAPEMIG 04/2024 PCRH
- Manual do PCRH

Criado por 10917801610, versão 150 por 00745705952 em 27/02/2024 10:05:54.